### DEMANDE DE PRISE EN CHARGE DE L'INSCRIPTION AU GUC MERCREDI 2025/2026

| Nom et Prénom des 2 parents :            |             |
|------------------------------------------|-------------|
| (Du parent ouvrant droit si séparé)      |             |
| Adresse personnelle de l'ouvrant droit : |             |
| Employeur de l'ouvrant droit :           | Tél perso : |
| Employeur du conjoint :                  | Tél pro :   |
|                                          |             |

Adresse mail obligatoire :

## Les tarifs du séjour dans le tableau ci-dessous sont spécifiques au CAESUG, vous ne tenez pas compte du tarif indiqué selon le QF lors de l'inscription La subvention s'applique sur ces tarifs

# Année du 3/09/2025 au 1/07/2026 (36 jours)

| Nom, Prénom et date      | Journée Mini ou Jeune | Matin + repas Mini ou jeune | Après-midi sans repas Mini ou jeune |       |
|--------------------------|-----------------------|-----------------------------|-------------------------------------|-------|
| de naissance des enfants |                       |                             |                                     |       |
|                          | 1 314,00 €            | 936,00 €                    | 810,00 €                            | TOTAL |
|                          |                       |                             |                                     |       |
|                          |                       |                             |                                     |       |
|                          |                       |                             |                                     |       |
|                          |                       |                             |                                     |       |

## 1er trimestre du 3/09 au 17/12/2025 (14 jours)

| Nom, Prénom et date      | Journée Mini ou Jeune | Matin + repas Mini ou jeune | Après-midi sans repas Mini ou jeune |       |
|--------------------------|-----------------------|-----------------------------|-------------------------------------|-------|
| de naissance des enfants |                       |                             |                                     |       |
|                          | 511,00 €              | 364,00 €                    | 315,00 €                            | TOTAL |
|                          |                       |                             |                                     |       |
|                          |                       |                             |                                     |       |
|                          |                       |                             |                                     |       |

## 2ème trimestre du 7/01 au 1/04/2026 (11 jours)

| Nom, Prénom et date      | Journée Mini ou Jeune | Matin + repas Mini ou jeune | Après-midi sans repas Mini ou jeune |       |
|--------------------------|-----------------------|-----------------------------|-------------------------------------|-------|
| de naissance des enfants |                       |                             |                                     |       |
|                          | 401,50 €              | 286,00 €                    | 247,50 €                            | TOTAL |
|                          |                       |                             |                                     |       |
|                          |                       |                             |                                     |       |
|                          |                       |                             |                                     |       |

## 3ème trimestre du 22/04 au 1/07/2026 (11 jours)

| Nom, Prénom et date      | Journée Mini ou Jeune | Matin + repas Mini ou jeune | Après-midi sans repas Mini ou jeune |       |
|--------------------------|-----------------------|-----------------------------|-------------------------------------|-------|
| de naissance des enfants |                       |                             |                                     |       |
|                          | 401,50 €              | 286,00 €                    | 247,50 €                            | TOTAL |
|                          |                       |                             |                                     |       |
|                          |                       |                             |                                     |       |
|                          |                       |                             |                                     |       |

#### Inscription sur le site du GUC Vacances : https://guc-vacances.fr/

#### <u>1<sup>ère</sup> étape : Inscription sur le site du GUC Vacances</u>

Créer un compte, dans la rubrique « Mon compte »

Une fois le compte créé, il faudra devenir adhérent, en payant l'adhésion de 6 € (par enfant) en ligne sur le site du GUC Vacances, vous choisirez le nombre d'adhérent en fonction du nombre d'enfant à inscrire.

#### La création du compte et l'adhésion sont indispensables pour pouvoir procéder à l'inscription.

Vous pourrez procéder à l'inscription, en cliquant sur « Trouver une activité » puis « Réserver » dans la rubrique « Les mercredis ». Le code d'accès au service est « GUCMERCREDI25 »

Pour valider la réservation de la place, le GUC va vous demander de payer un acompte de 20% en ligne, lorsque vous arrivez à l'étape du paiement, il faudra rentrer le code « CAESUGMERCREDI » pour payer cet acompte et non la totalité. L'acompte sera calculé sur un prix fixé en fonction de votre Quotient familial (QF que vous rentrez lors de l'étape d'inscription).

Il faudra ensuite verser le solde au GUC Vacances, soit Tarif du séjour - acompte - subvention du CAESUG (une fois que je vous enverrais le montant de la subvention au trimestre)

#### 2ème étape : Faire un dossier dans les 5 jours suivant l'inscription au CAESUG pour bénéficier de notre subvention ;

Compléter ce formulaire de demande de prise en charge et le déposer sur <u>File Sender</u>, accompagnée des pièces demandées et envoyer par mail à <u>elif.bagdad@caesug.cnrs.fr</u> le lien généré par File Sender

## Pièces à joindre au formulaire pour bénéficier de la subvention :

(Sauf si justificatifs déjà envoyé depuis janvier 2025)

Bulletin de paie de l'Ouvrant-droit Livret de famille (pages parents et enfant) Contrat de travail pour les CDD Avis d'imposition 2024 sur les revenus 2023 Avis d'imposition 2025 sur les revenus 2024 (dès que vous le recevez)

Sans ce dossier le CAESUG ne pourra pas verser votre part de subvention au GUC